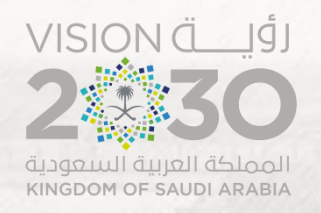

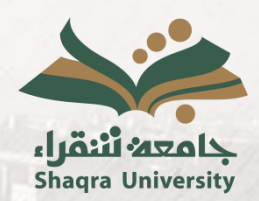

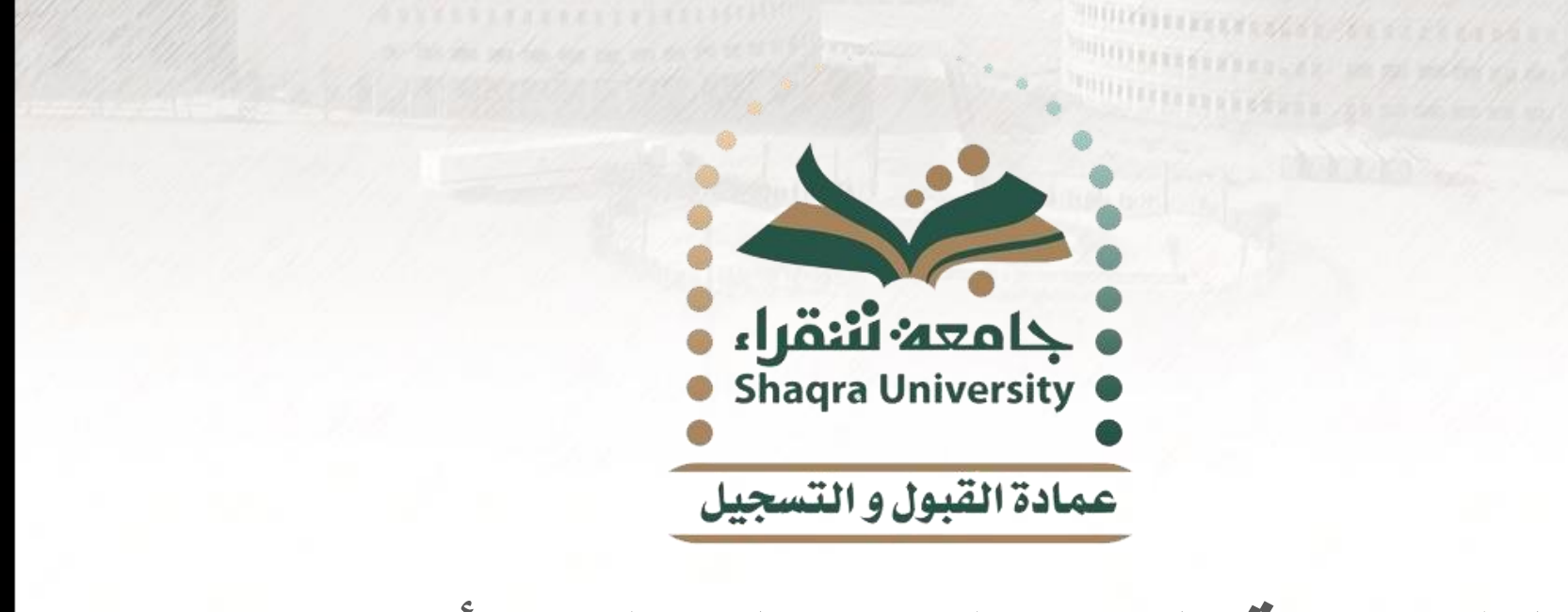

## دليل خدمة التواصل مع المرشد الأكاديمي

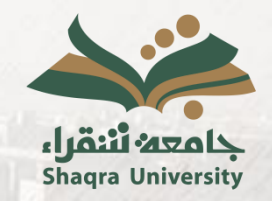

دليل خدمة التواصل مع المرشد الأكاديمي

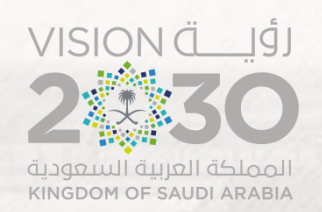

## وصف الخدمة:

هي أحد الخدمات المساندة لبرنامج الإرشاد الأكاديمي بجامعة شقراء (دروب) وتمكن هذه الخدمة الطالب من التواصل مع مرشده الأكاديمي أو العكس عن طريق الرسائل داخل البوابة للحصول على الإرشادات الأكاديمية كما تمكن هذه الخدمة الطالب من تحميل المرفقات مع الرسائل المرسلة.

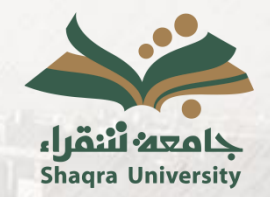

دليل خدمة التواصل مع المرشد الأكاديمي

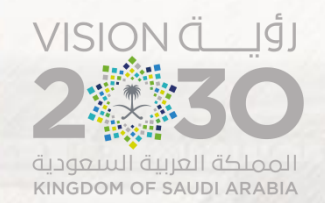

خطوات الخدمة: . الدخول على رابط البوابة الأكاديمية.
<u>https://edugate.su.edu.sa/su/init</u>

٢. إدخال اسم المستخدم وكلمة المرور.

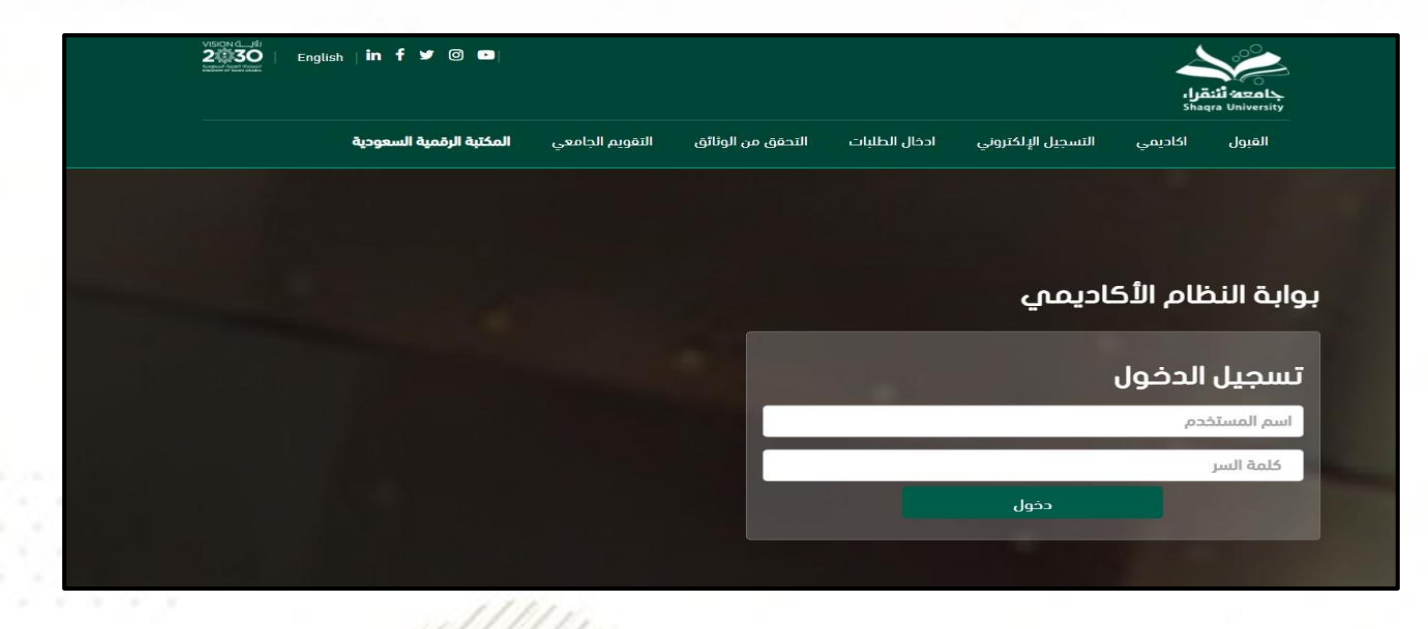

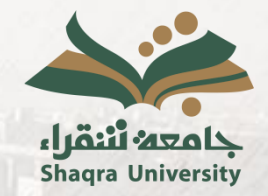

دليل خدمة التواصل مع المرشد الأكاديمي

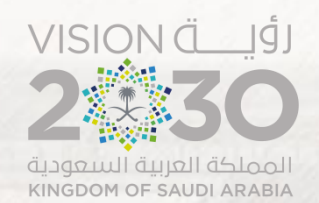

| مع المرشد الأكاديمي".                                             | اختيار "التواصل م         | الذهاب إلى تبويب "تواصل" ثم                    |
|-------------------------------------------------------------------|---------------------------|------------------------------------------------|
| د_ع))<br>30   English   <b>in f ⊻ ( © ⊡</b>   جود   🖬 ( ئيسية ) 希 | Share Long Long Long Long | بايتة:<br>shagra University                    |
|                                                                   | التقارير القبول تواصل     | اكاديمي شخصي التسجيل الإلكتروني ادخال الطلبات  |
|                                                                   | $\smile$                  | التواصل مع المرشد الاكاديمي                    |
|                                                                   |                           | صفحة الطالب الفصل الصيفي للعام الجامعي 1444 هـ |
|                                                                   | الوضع العام               | اسم الطالب                                     |
| درب المثابرة                                                      | المعدل التراكمي           | رقم الطالب                                     |
|                                                                   | عدد إنذرات الطالب         | المقر                                          |
|                                                                   | الساعات المسجلة           | الكلية                                         |
|                                                                   | الساعات المتبقية للتخرج   | التخصص                                         |

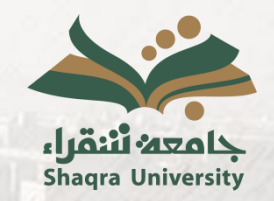

٤

دليل خدمة التواصل مع المرشد الأكاديمي

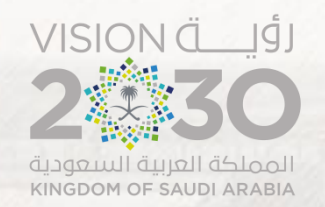

|      | النقر على طلب تواصل جديد.   |
|------|-----------------------------|
|      |                             |
|      | التواصل مع المرشد الاكاديمي |
|      | ا+طلب تواصل جدید            |
|      | استعراض الطلبات السابقة     |
| رجوع |                             |

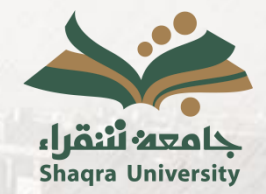

دليل خدمة التواصل مع المرشد الأكاديمي

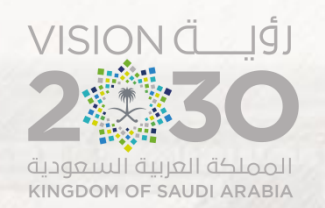

## · كتابة محتوى الرسالة وإرفاق المرفق إن وجد والنقر على زر "إرسال".

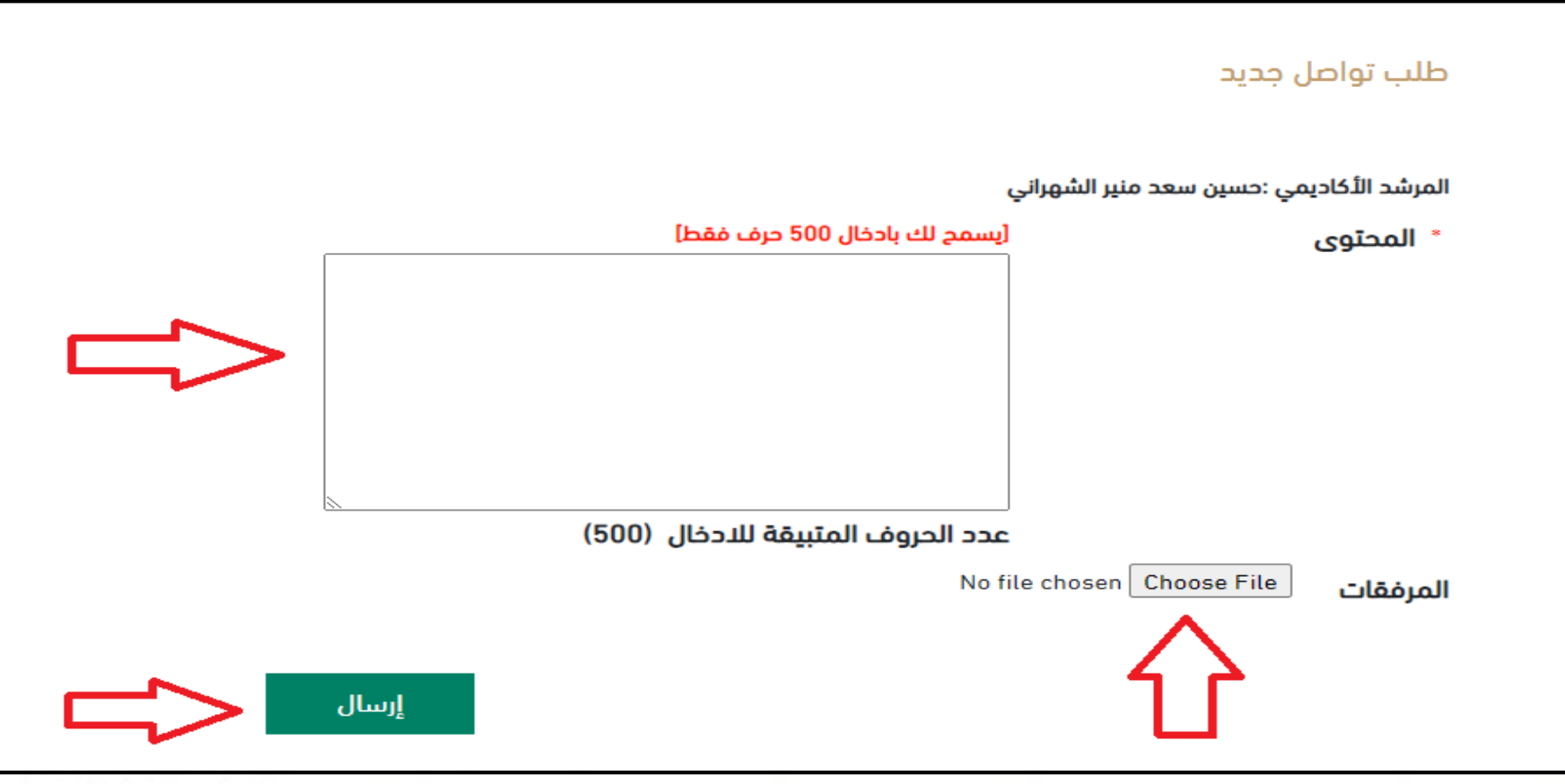

...........

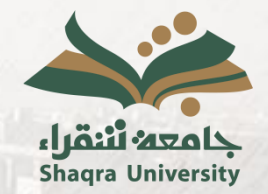

دليل خدمة التواصل مع المرشد الأكاديمي

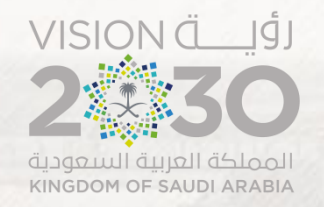

## ٦. كما يمكن متابعة طالبات التواصل المرسلة والاطلاع على الردود الواردة من المرشد الأكاديمي من خلال النقر على استعراض الطلبات السابقة.

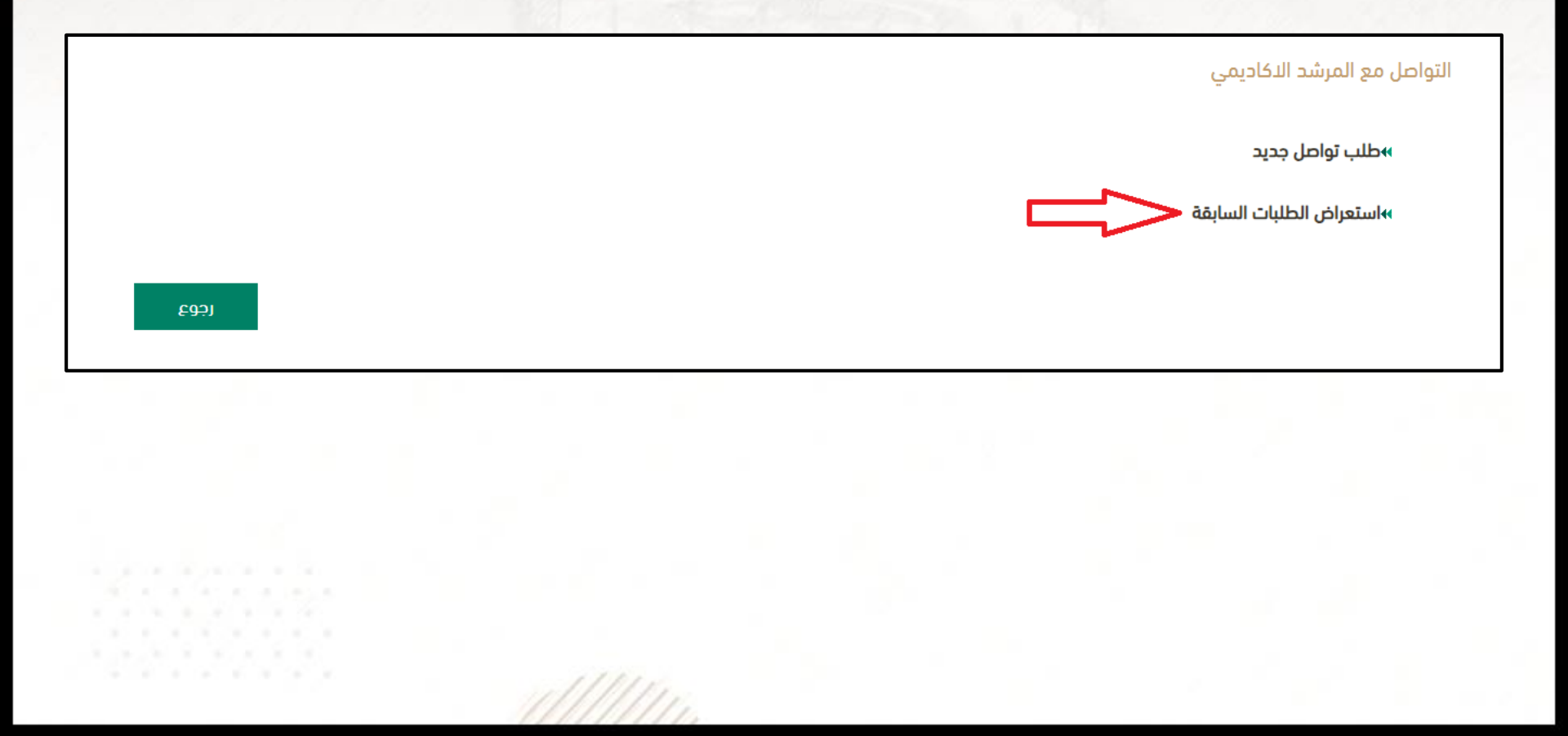

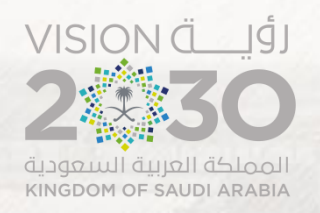

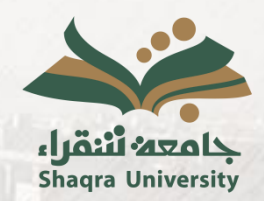

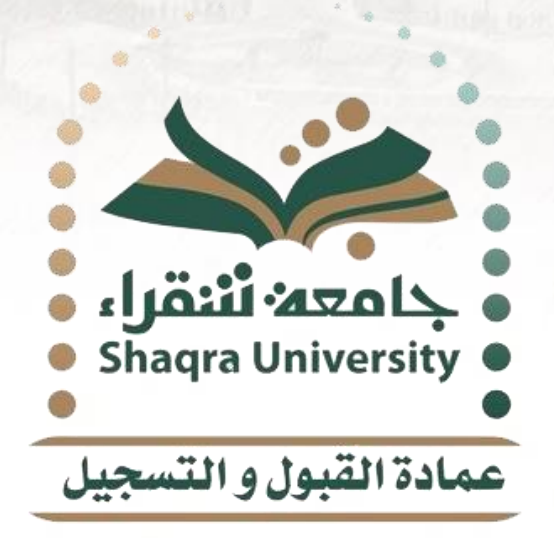

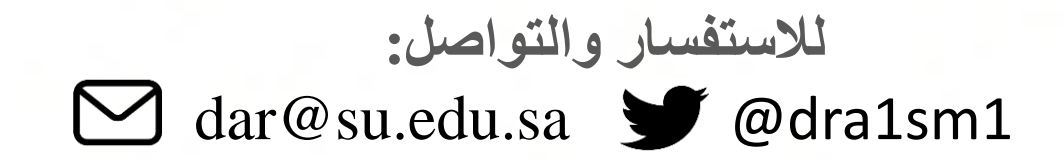